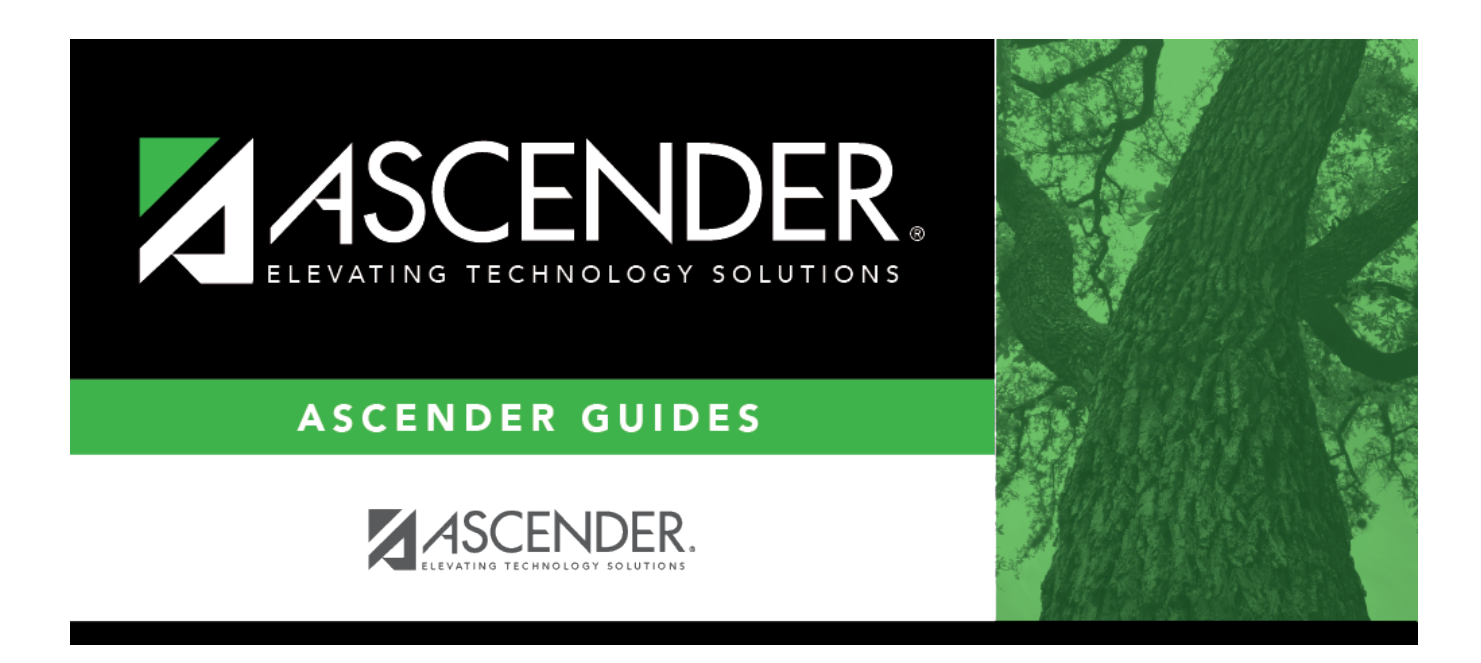

# **SRG0600 - Student Special Program Listing**

### **Table of Contents**

| SRG0600 - Student Special Program Listing |  |
|-------------------------------------------|--|
| SRG0600 - Student Special Program Listing |  |

# **SRG0600 - Student Special Program Listing**

#### Registration > Reports > Registration Reports > Program > SRG0600 - Student Special Program Listing

This report lists students in all grade levels and the special programs in which they are currently enrolled.

For inactive students, the report lists the special programs in which the student was enrolled if the student did not exit the special program, or the student exited the special program on the same date he withdrew from the campus. The report does *not* list special programs for a active or inactive students who exited the program with reason code *EP* (i.e., *exited program*).

#### **Report field descriptions**

| Field Name on<br>Report | Registration Tab Where Data is<br>Maintained | Field Name on Tab                      |
|-------------------------|----------------------------------------------|----------------------------------------|
| Sex                     | Maintenance > Student Enrollment > Demo1     | Sex                                    |
| Agg Ethn                | Maintenance > Student Enrollment > Demo1     | Aggregate Race/Ethnicity               |
| CTE                     | Maintenance > Student Enrollment > Demo3     | Career and Technology Ind              |
| Trans                   | Maintenance > Student Enrollment > Demo3     | Transport CTE Support<br>Service       |
| OOWk Indv               | Maintenance > Student Enrollment > Demo3     | Out of Workforce Individual            |
| Sngl Par Prg Wmn        | Maintenance > Student Enrollment > Demo3     | Single Parent/Single Pregnant<br>Woman |
| Sp Ed                   | Maintenance > Student Enrollment > SpecEd    | (enrollment record)                    |
| Pri Dis                 | Maintenance > Student Enrollment > SpecEd    | Primary Dis                            |
| Bil                     | Maintenance > Student Enrollment > Bil/ESL   | Bilingual                              |
| Ti1                     | Maintenance > Student Enrollment > Title I   | Title I Code                           |
| G/T                     | Maintenance > Student Enrollment > G/T       | (enrollment record)                    |
| ESL                     | Maintenance > Student Enrollment > Bil/ESL   | ESL                                    |
| EB                      | Maintenance > Student Enrollment > Bil/ESL   | EB Cd                                  |
| Smr Bil/ESL             | Maintenance > Student Enrollment > Demo3     | Summer School Bil/ESL                  |
| PRS                     | Maintenance > Student Enrollment > PRS       | (enrollment record)                    |
| Migr                    | Maintenance > Student Enrollment > Demo3     | Migrant                                |
| Imm                     | Maintenance > Student Enrollment > Demo3     | Immigrant                              |
| Fed Conn                | Maintenance > Student Enrollment > Demo2     | Parent Federal Connected               |
| Par Mil                 | Maintenance > Student Enrollment > Contact   | Parent Military                        |
| Asylee/Refugee          | Maintenance > Student Enrollment > Demo3     | Asylee/Refugee Cd                      |
| Mil Conn                | Maintenance > Student Enrollment > Demo1     | Military Connected                     |
| Foster Care             | Maintenance > Student Enrollment > Demo1     | Foster Care                            |
| Homeless                | Maintenance > Student Enrollment > Demo3     | Homeless Status Cd                     |
| Unacc Youth             | Maintenance > Student Enrollment > Demo3     | Unaccomp Youth Status Cd               |
| Free Redu Lunch         | Maintenance > Student Enrollment > Demo 1    | NSLP                                   |
| Eco Dis Adv             | Maintenance > Student Enrollment > Demo1     | Eco Disadvan                           |

| Field Name on<br>Report | Registration Tab Where Data is<br>Maintained | Field Name on Tab                                                                 |
|-------------------------|----------------------------------------------|-----------------------------------------------------------------------------------|
| All At Risk             | Maintenance > Student Enrollment > At Risk   | At Risk (if <b>Check if At Risk</b><br><b>Year</b> parameter is set to <b>A</b> ) |
| Act                     | Maintenance > Student Enrollment > Demo1     | Active Cd (based on W/R<br>Enroll Record)                                         |

#### Run the report:

| Parameter                                               | Description                                                                                                    |
|---------------------------------------------------------|----------------------------------------------------------------------------------------------------|
| Ending School Year<br>(YYYY)                            | Type the four-digit ending school year. For example, for the 2023-2024 school year, type 2024.                                                                                                    |
| Campus ID (Blank for<br>All)                            | Type the three-digit campus ID, or click it o select the campus. Leave blank to select all campuses in the district.                                                                                                    |
|                                                         | <b>NOTE:</b> If you select to create the report for all campuses, any campuses excluded from district reporting (i.e., campuses that have the <b>Exclude</b><br><b>from District Reporting</b> field selected on Registration > Maintenance > Campus Profile > Campus Information Maintenance > Control Info) are not included in the report. However, you can generate the report for an individual excluded campus by entering the campus ID. |
| Check if At Risk Year<br>(C=Current, P=Prior,<br>A=All) | The student's At Risk indicator must be set on Maintenance > Student<br>Enrollment > At Risk.<br>C - The report displays 1 for students whose At Risk Year is the current<br>school year or blank.<br>P - The report displays 1 for students whose At Risk Year is prior to the<br>current school year.                                                                                                    |
|                                                         | A - The report displays 1 for students who have an At Risk indicator set.                                                                                                    |

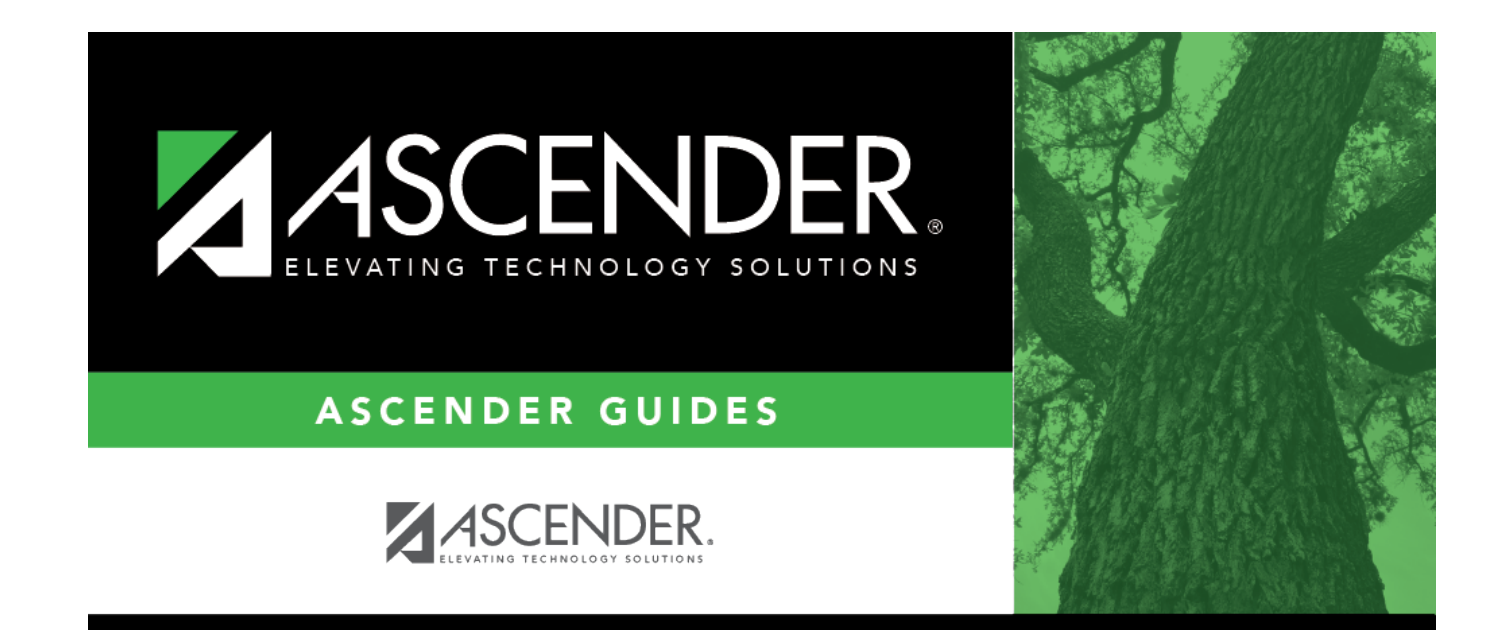

## **Back Cover**